#### คณะพัฒนาทรัพยากรมนุษย์

หลักสูตรวิทยาศาสตรมหาบัณฑิต สาขาวิชาการพัฒนาทรัพยากรมนุษย์และองค์การ

คำชี้แจงในการทำข้อสอบปลายภาค ภาค 1/2566

## วิชา HR 4000 สถิติประยุกต์

วันพฤหัสบดีที่ 30 พฤศจิกายน 2566 เวลา 13.00 - 16.00 น.

ณ ห้อง 7009 อาคารนวมินธราธิราช โดยสอบผ่านระบบ Microsoft Teams

\_\_\_\_\_

คำชี้แจง :-

- ขอให้นักศึกษาทุกท่านเขียนชื่อ-นามสกุล และรหัสประจำตัวนักศึกษา ในไฟล์คำตอบหน้าที่ 1 ที่เว้นว่างไว้ และขอให้นักศึกษาตอบคำถามให้ครบทุกข้อ
- ขอให้นักศึกษาพิมพ์คำตอบลงใน Microsoft Word หลังจากนั้นนักศึกษาต้อง SAVE ไฟล์และแปลงไฟล์ส่งใน รูปแบบ PDF. เท่านั้น
- ข้อสอบมีทั้งหมด 2 ข้อ ประกอบด้วย ข้อ 1 (ข้อ 1.1, 1.2, 1.3)

ข้อ 2 (ข้อ 2.1, 2.2, 2.3, 2.4, 2.5)

- ข้อสอบเป็นข้อสอบ Open Book นักศึกษาสามารถเปิดเอกสาร เครื่องมือสื่อสาร หรือคอมพิวเตอร์ใน ระหว่างการสอบได้ และขอให้นักศึกษาทำข้อสอบด้วยคอมพิวเตอร์ส่วนตัวของตนเอง ทั้งนี้ ขอให้นักศึกษา เตรียมความพร้อมของอุปกรณ์ตนเองให้เรียบร้อยก่อนถึงวันที่สอบและในเวลาสอบ
- ในระหว่างการสอบ ห้ามนักศึกษาสื่อสารกับผู้หนึ่งผู้ใดในเวลาสอบ เมื่อมีข้อสงสัยหรือกิจจำเป็นให้แจ้งต่อ เจ้าหน้าที่ควบคุมห้องสอบ
- ในระหว่างการสอบ หากนักศึกษามีความจำเป็นต้องเข้าห้องน้ำ ขอให้นักศึกษาแจ้งเจ้าหน้าที่ควบคุมห้องสอบ
  เพื่อขออนุญาตเข้าห้องน้ำ

# ข้อปฏิบัติ :-

- ขอให้นักศึกษาทุกคนเข้าห้องสอบตรงเวลา ในวันพฤหัสบดีที่ 30 พฤศจิกายน 2566 เวลา 12.15 น. ในโปรแกรม Microsoft Teams ดังนี้

| ภาคปกติ กลุ่ม R1 | ชื่อทีม 1/2566 (R1) HR4000 Applied Statistics |
|------------------|-----------------------------------------------|
|                  | Code เข้าทีม คือ d6ysjuw                      |

- เจ้าหน้าที่ควบคุมห้องสอบจะตรวจสอบรายชื่อนักศึกษาที่เข้าห้องสอบในวันพฤหัสบดีที่ 30 พฤศจิกายน
  2566 เวลา 12.30 น. โดยขอให้นักศึกษาแสดง "บัตรประจำตัวนักศึกษา" หรือ "บัตรประจำตัวประชาชน"
  ต่อเจ้าหน้าที่ควบคุมห้องสอบด้วย
- กำหนดวันที่และเวลาเริ่มทำข้อสอบ วันพฤหัสบดีที่ 30 พฤศจิกายน 2566 เวลา 13.00 น.
- กำหนดวันที่และเวลาส่งข้อสอบ วันพฤหัสบดีที่ 30 พฤศจิกายน 2566 เวลา 16.00 น.

ขอให้นักศึกษาทำข้อสอบตามที่คำสั่งที่โจทย์ข้อสอบระบุ โดย SAVE ไฟล์ในรูปแบบ PDF. เท่านั้น
 โดยขอให้ตั้งชื่อไฟล์ ดังนี้

ตัวเลขรหัสวิชา-รหัสประจำตัวนักศึกษา-ชื่อ นามสกุล

| ภาคปกติ กลุ่ม R1 | ส่งใน " <mark>Assignment 1</mark> "           |
|------------------|-----------------------------------------------|
|                  | ตัวอย่างการ SAVE ชื่อไฟล์ในรูปแบบ PDF. ดังนี้ |
|                  | 4000-66106110xx-กิติศักดิ์ ผิวบางกูล          |

ทั้งนี้ คณะฯ ขอสงวนสิทธิในการไม่ดำเนินการตรวจข้อสอบชุดดังกล่าว หากนักศึกษาไม่ตั้งชื่อไฟล์ตามที่ คณะแจ้ง หรือนักศึกษาตั้งชื่อไฟล์ไม่ตรงกับข้อมูลจริง

- เมื่อทำข้อสอบเสร็จแล้ว หรือ หมดเวลาในการทำข้อสอบ ขอให้นักศึกษาส่งไฟล์คำตอบที่ SAVE แล้ว โดยตั้ง
 ชื่อไฟล์ให้ถูกต้องเพื่อแสดงความเป็นเจ้าของในตัวข้อสอบตามที่คณะแจ้ง โดยส่งคำตอบไปทั้งสองแห่งคือ

### 1. E-mail address ของเจ้าหน้าที่ควบคุมห้องสอบทุกคน ตามรายชื่อแต่ละกลุ่ม ดังนี้

| ภาคปกติ กลุ่ม R1 | - นางสาวอรพรรณ ลิ้มติ้ว E-mail: oraphan.lim@nida.ac.th <u>และ</u> |  |
|------------------|-------------------------------------------------------------------|--|
|                  | - นางสาววิรินภัคร์ บินอารีย์ E-mail: ngamjit.b@nida.ac.th         |  |

## 2. ระบบ Microsoft Teams ในส่วน Assignment ที่อาจารย์ประจำวิชาตั้งไว้

โดยนักศึกษาต้องส่งไฟล์คำตอบภายในระยะเวลาที่กำหนด หากส่งล่าช้ากว่ากำหนด คณะฯ ขอสงวน สิทธิในการไม่ดำเนินการตรวจข้อสอบชุดดังกล่าว

นอกจากนั้น <u>หากนักศึกษาประสบปัญหาในการส่งไฟล์คำตอบ ขอให้ติดต่อเจ้าหน้าที่ควบคุมห้องสอบ</u> <u>ทันทีก่อนหมดเวลาสอบ (ขอให้พิมพ์ในห้อง Chat)</u> ทั้งนี้เพื่อประโยชน์ของนักศึกษาเอง โดยแจ้งสองทางคือ 1.) แจ้งเป็นลายลักษณ์อักษร <u>(พิมพ์ในห้อง Chat แจ้งเจ้าหน้าที่ควบคุมห้องสอบ)</u> และ 2.) แจ้งทางโทรศัพท์ มาที่ :-

-น.ส. สุจิตราภา ชัยนุศิลป์ (คุณเทพ) หมายเลขโทรศัพท์ 092-6153653 <u>หรือ</u> แจ้งมาที่เจ้าหน้าที่หลักสูตร ภาคปกติ

-นายกิติศักดิ์ ผิวบางกูล (คุณเต้ย) หมายเลขโทรศัพท์ 093-5969449

ท้ายสุด คณะขอย้ำเตือนว่า ขอให้นักศึกษาปฏิบัติตามคำชี้แจงในการทำข้อสอบอย่างเคร่งครัด การคัดลอกผลงานของผู้อื่นมาใช้เป็นคำตอบในข้อสอบ หรือการให้ผู้อื่นทำข้อสอบให้นั้น ถือเป็นความผิดร้าย แรง ซึ่งคณะมีระบบในการตรวจสอบการคัดลอกข้อความต่างๆ ในการตอบข้อสอบ หากพบการคัดลอกที่ไม่มี การอ้างอิงที่ถูกต้องและเหมาะสม คณะจะดำเนินการขั้นเด็ดขาด

## <u> การรับ - ส่งข้อสอบใน Microsoft Teams</u>

 นักศึกษาสามารถดูข้อสอบได้ที่ Assignments จะพบ ข้อสอบส่วนที่ 1 Assignment 1 ดังภาพ กดเข้าไปทำ ข้อสอบแต่ละ Assignments

|                       |                            | Q Search                                 |
|-----------------------|----------------------------|------------------------------------------|
| Activity              | < All teams                | Assignments                              |
| <b>F</b><br>Chat      |                            | Assigned Completed                       |
| tij)<br>Teams         | HR 0000                    | Assignment 1                             |
| Assignments           | Class Notebook             | Due tomorrow at 11:59 PM                 |
| <b>::</b><br>Calendar | Assignments<br>Grades      | Assignment 2<br>Due tomorrow at 11:59 PM |
| <b>C</b> alls         | Insights                   |                                          |
| Files                 | <b>Channels</b><br>General |                                          |

 2. ขอให้นักศึกษาอ่านคำชี้แจง หรือ Download คำชี้แจ้งตามที่แจ้งไว้ใน Instructions และกด Download ข้อสอบตามภาพ

| Q. Search                                                                                                    |               |                 |
|----------------------------------------------------------------------------------------------------|---------------|-----------------|
| Assignments                                                                                                    |               |                 |
| < Back                                                                                                    |               |                 |
| Assignment 1                                                                                                    |               |                 |
|                                                                                                    |               |                 |
| ดาชแจงเนการทาขอลอบออนาลนบน Microsott leams<br>ขอให้นักศึกษาอ่านดำชี้แจงโดยละเอียดและปฏิบัติตามอย่างเคร่งครัด<br>ศาช์แจงตามลิ้งค์ >>>> <mark>Download Instruction</mark> | คำชี้แจ้ง     |                 |
| Reference materials                                                                                                    |               |                 |
| 🔒 ข้อสอบปลายภาค XXXX.pdf                                                                                                    | ()            |                 |
| My work                                                                                                    | open in Teams | 🔺 กดจุด 3 จุด   |
|                                                                                                    | Den online    | Download ข้อสอบ |
|                                                                                                    | ⊥ Download    | Downtoad Deneo  |

 เมื่อทำข้อสอบเสร็จแล้ว หรือหมดเวลาในการทำข้อสอบ นักศึกษาต้องดำเนินการส่งข้อสอบในแต่ละ Assignment ตามที่กำหนดไว้ ในส่วนของ My work โดยกดปุ่ม Attach และ Upload from the device ตามภาพ โดยไฟล์ที่ส่งจะต้องเป็น pdf file และ ตั้งชื่อตามที่กำหนดไว้ในคำชี้แจง

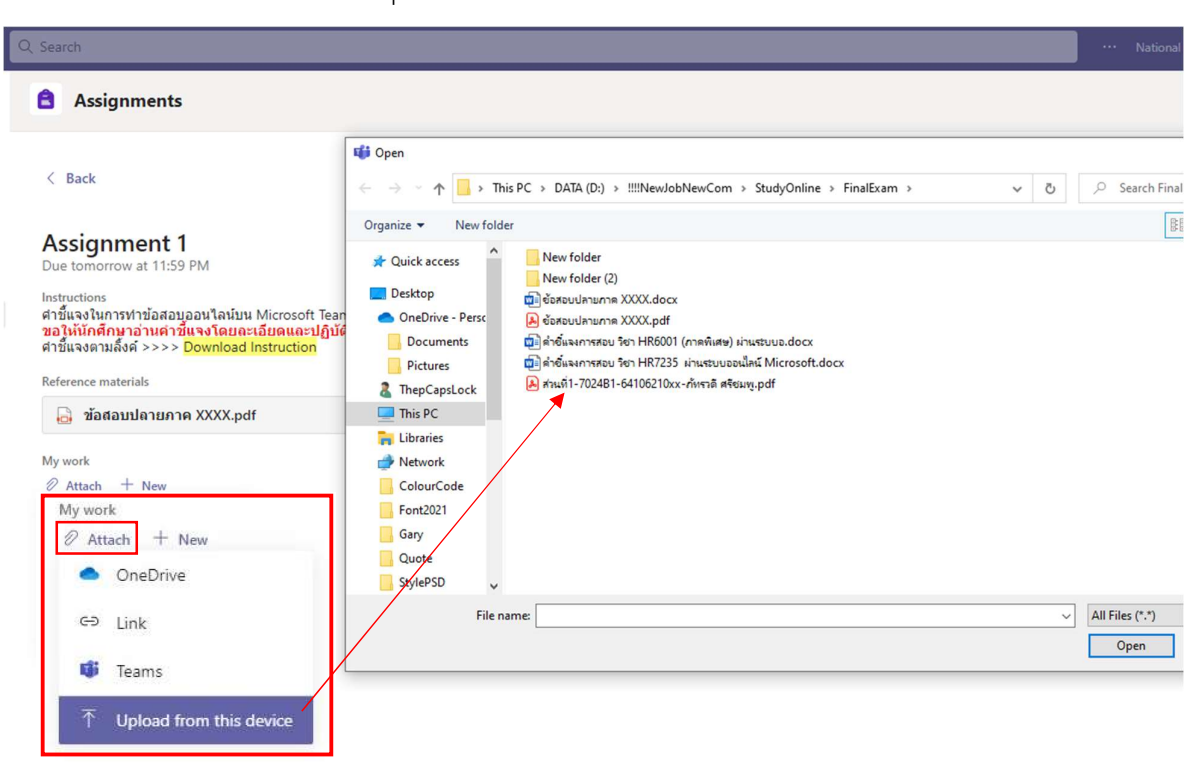

 เมื่อ Upload File เรียบร้อย ไฟล์จะปรากฎใน My work แล้วให้กดปุ่ม Turn in (บางเครื่องอาจจะเป็น คำว่า Hand in หรือ ส่ง ขึ้นอยู่กับการตั้งค่าภาษาของ Ms. Teams ของแต่ละเครื่อง) เมื่อ Turn in เรียบร้อยจะขึ้นข้อความว่า Turned in ไปวันเวลาใด

| Q Search                                                                                                    |            | 🚥 National Institute of Developme 🍪 – 🗇 🗙            |
|----------------------------------------------------------------------------------------------------|------------|------------------------------------------------------|
| <b>a</b> Assignments                                                                                                    |            | ∠² C                                                 |
| < Back                                                                                                    | Points     | D <sub>0</sub> Turn in                               |
| Due tomorrow at 11:59 PM<br>Instructions<br>ศาชีนจุงในการทำข้อสอบูออนไลนับน Microsoft Teams<br>ของให้บักคุณาจ้านค่าวันเรารู้โดยอะเอียดและปฏิบัติตามอย่างเคร่งครัด<br>ศาชีนจุงตามสิ่งค์ >>>> Download Instruction | ivo points |                                                      |
| Reference materials                                                                                                    |            |                                                      |
| My work<br>🔓 ส่วนที่1-702481-64106210xx-กัทรวดี ตรีชมพุ.pdf 🤐                                                                                                    |            |                                                      |
| Ø Attach + New                                                                                                    |            | ∠ C                                                  |
|                                                                                                    | C.         | Turned in Tue Nov 16, 2021 at 2:50 PM ✓ Undo turn in |

5. หากมีการแก้ไขไฟล์ภายในเวลาที่กำหนด สามารถ Upload File แก้ไขโดยการกด <mark>Undo turn in</mark> แล้วทำการ <mark>Remove</mark> ไฟล์เดิมออกก่อน และ Upload File ใหม่ และกด Turn in เพื่อส่งไฟล์อีกครั้ง ซึ่งปุ่ม Turn in จะหายไปเมื่อหมดเวลาส่งข้อสอบตามที่กำหนด

2

|                                                                                                    | Undo turn       | in |
|----------------------------------------------------------------------------------------------------|-----------------|----|
|                                                                                                    |                 |    |
| Q Search                                                                                                    |                 |    |
| Assignments                                                                                                    |                 |    |
| < Back                                                                                                    |                 |    |
| Assignment 1<br>Due tomorrow at 11:59 PM                                                                                                    |                 |    |
| Instructions<br>ศาข็แจงในการทำข้อสอบออนใลนับน Microsoft Teams<br>ขอให้นักศึกษาอ่านค่าขึ้นจงโดยอะเอียดและปฏิบัติตามอย่างเคร่งครัด<br>ศาขีแองอาเธ็งต์ >>>> Downlead Instruction |                 |    |
| Reference materials                                                                                                    |                 |    |
| 🔓 ช้อสอบปลายภาค XXXX.pdf                                                                                                    |                 |    |
| My work                                                                                                    |                 |    |
| 🔒 ส่วนที่1-7024B1-64106210xx-ภัทรวดี ศรีชมพู.pdf                                                                                                    | ()              |    |
| Working on opening in edit mode Please refresh and try again.                                                                                                    | 🔹 Open in Teams |    |
|                                                                                                    | Den online      |    |
|                                                                                                    | ี่              |    |
|                                                                                                    | 🛍 Remove        |    |